## Registration Guide – Existing Clients

1. Click My Account.

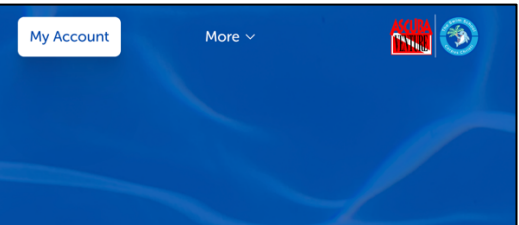

2. Select Yes.

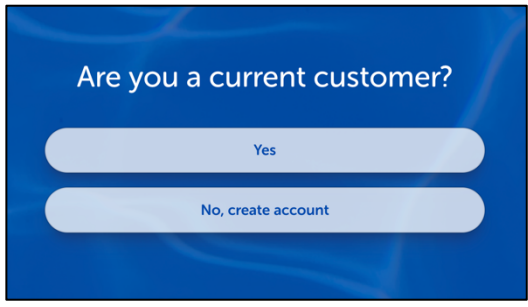

3. Click Forgot Password.

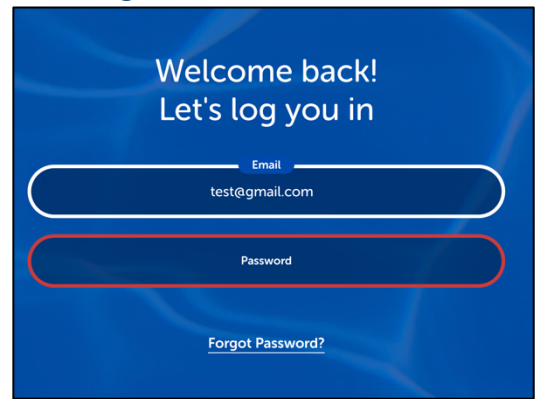

4. Type in email we have on file - click Submit.

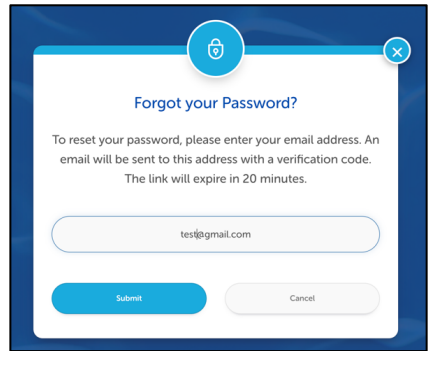

5. You will get an email with a verification code.

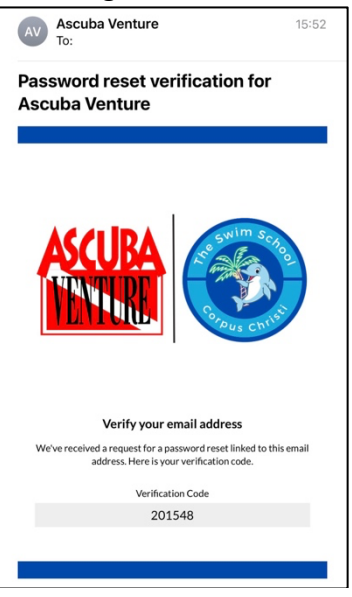

6. Enter in the verification code from email and click Verify.

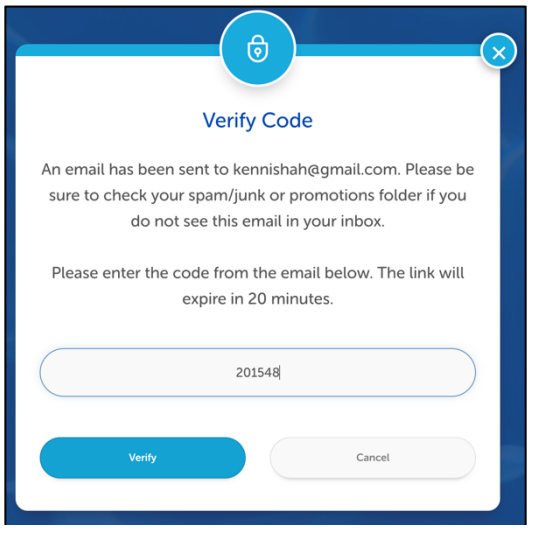

7. Type in and verify password – click Update Password.

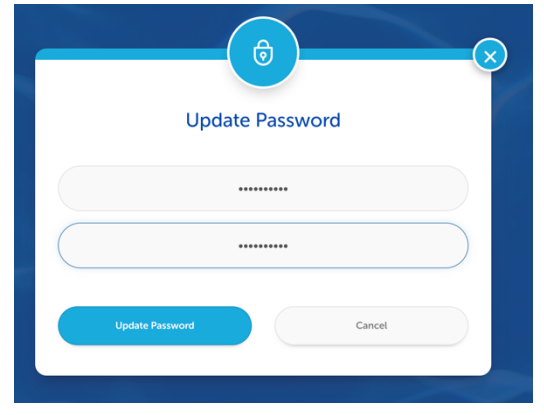

8. You will get confirmation that your password was updated.

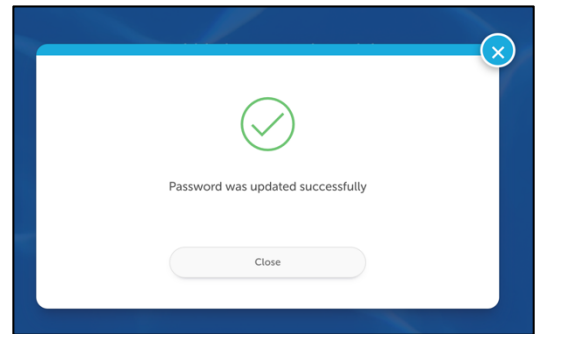

- 9. Accept the policies and electronically sign waiver if you need help completing this task see guide on registration page titled Waiver and Policies.
- 10. After you have accepted all of the policies click on the Registration tab to register for a new lesson.

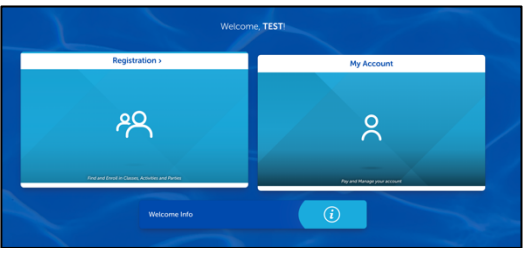

11. Click Find a Class.

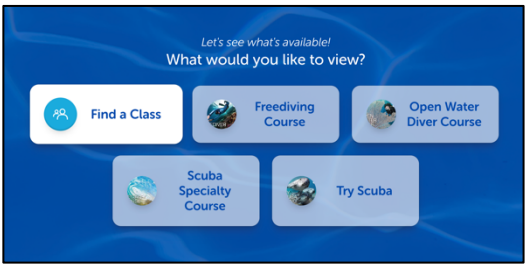

12. Select the student you wish to enroll and select See Classes.

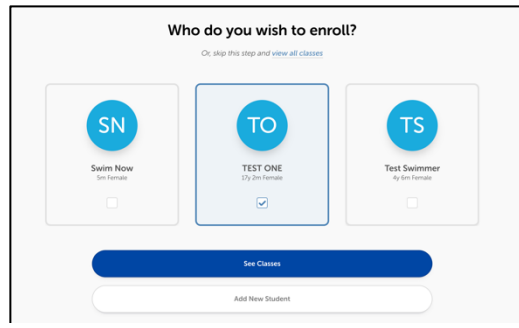

13. Select an open class that fits your schedule by clicking on it.

| I2 classes found<br>Isset1Filter 1Filter 1EST > X Programs > Days > Le                             | vels > Instructors > Openings >                                                    |                                                                                   |
|----------------------------------------------------------------------------------------------------|------------------------------------------------------------------------------------|-----------------------------------------------------------------------------------|
| For TEST                                                                                           |                                                                                    |                                                                                   |
|                                                                                                    | Do you have questions? Contact us here                                             |                                                                                   |
| Swim: OPEN in Lane #pool station #1           Available for TEST           Mon   3230 AM - 1200 AM | Swim: OPEN in Lane Hpool station #1<br>Available for TST<br>Hose : 1100AH - 1130AH | Swim: OPEN in Lane #pool station #1<br>Available for TEST<br>Mon   11304M-1200 PM |
| 5 N T W T F 5                                                                                      | 5 M T W T F 5                                                                      | 5 # 1 W 1 F 5                                                                     |

## 14. Click Enroll Now.

| Swim: OPEN in Lane #pool station #1 |                           |  |  |  |  |  |
|-------------------------------------|---------------------------|--|--|--|--|--|
| Erroll Now!                         |                           |  |  |  |  |  |
| Available for TEST                  |                           |  |  |  |  |  |
| Details                             |                           |  |  |  |  |  |
| Schedule:                           | Mon   11:00 AM - 11:30 AM |  |  |  |  |  |
| Instructor:                         | Noemi Lujano              |  |  |  |  |  |
| Program:                            | Swim                      |  |  |  |  |  |
| Zone:                               | pool station #1           |  |  |  |  |  |
|                                     |                           |  |  |  |  |  |
| Level:                              | OPEN                      |  |  |  |  |  |

## 15. Click Add to Cart.

| New Enrollment |                                     |   |  |  |  |
|----------------|-------------------------------------|---|--|--|--|
|                | Swim: OPEN in Lane #pool station #1 |   |  |  |  |
|                | Emoling Student: 💉 TEST ONE         |   |  |  |  |
|                | Anything dise we need to know?      | 4 |  |  |  |
|                | Add to Girt Cancel                  |   |  |  |  |

16. Click Store Card On File. **Please Note**: a Reoccurring payment type is required to be stored on file in order to complete the registration process.

| Cart                                                                     |                                     |                                 |                                                                                                    |  |  |  |  |  |  |
|--------------------------------------------------------------------------|-------------------------------------|---------------------------------|----------------------------------------------------------------------------------------------------|--|--|--|--|--|--|
|                                                                          | Reserved – Expires in 14m 34s       |                                 | 9/                                                                                                    |  |  |  |  |  |  |
| 1 Cart Item: \$62.50                                                     |                                     |                                 | Total Due \$62.50                                                                                                    |  |  |  |  |  |  |
| Swim: OPEN in Lane #pool station #1<br>Starts 08/28/2023<br>Avr TEST ONE | Price<br>Protated<br>herm Total Due | \$150.00<br>-5112.50<br>\$37.50 | Promo Code: Use Promo Code                                                                                                    |  |  |  |  |  |  |
| Mon   1100AM - 1130AM Registration Fee                                   | hem Totak                           | Remove<br>\$25.00               | Thank you for your business!                                                                                                    |  |  |  |  |  |  |
|                                                                          | Pay with Credit Cand Bank Account   |                                 |                                                                                                    |  |  |  |  |  |  |
|                                                                          |                                     |                                 | Optons.           Optons.           Store new payment method? • •           Opt-In to Recurring Bitting           Opt-In to Recurring Bitting           Make primary payment method           Store Card On File |  |  |  |  |  |  |

17. Follow the prompts to enter Billing Information and complete class registration.